# www.SarkariExam.com

### UIIC Assistant Main Result and State Wise Cut Off

### Number of Vacancy – 696

#### **Important Date**

Date of Examination- 23-10-2017

### How to View the Result

Instructions for Downloading the UIIC Assistant Main Result and State Wise Cut Off 2018:

1. In order to check the result, Click on the Download State Wise Result Link given at the Important Link section.

2. After clicking on the respective link, candidates will be able to view the list of selected candidates in PDF format.

3. In order to check the Cut off marks, click on the Download State wise and Category wise Cut off link

4. Candidates may save the PDF file for further references.

5. The result and cut off list can also be checked from the official website of UIIC (uiic.co.in)

## www.SarkariExam.com

अब Google पर हमेशा SarkariExam ही टाइप करे।